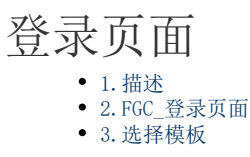

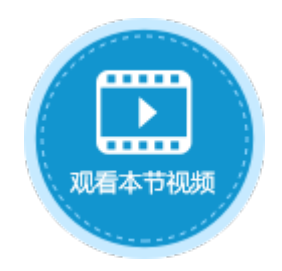

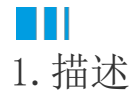

如果您在页面权限中设置了不允许匿名访问,即仅登录用户或某角色可以访问页面,运行后会跳转到"FGC\_登录"页面,您需要登录后才能访问页面。

## ■■ 2.FGC\_登录页面

您可以修改内建页面的界面和外观,但不可以删除有特殊功能的文本框、按钮,如登录页面中的用户名、密码及登录按钮,只可修改其外 观样式。

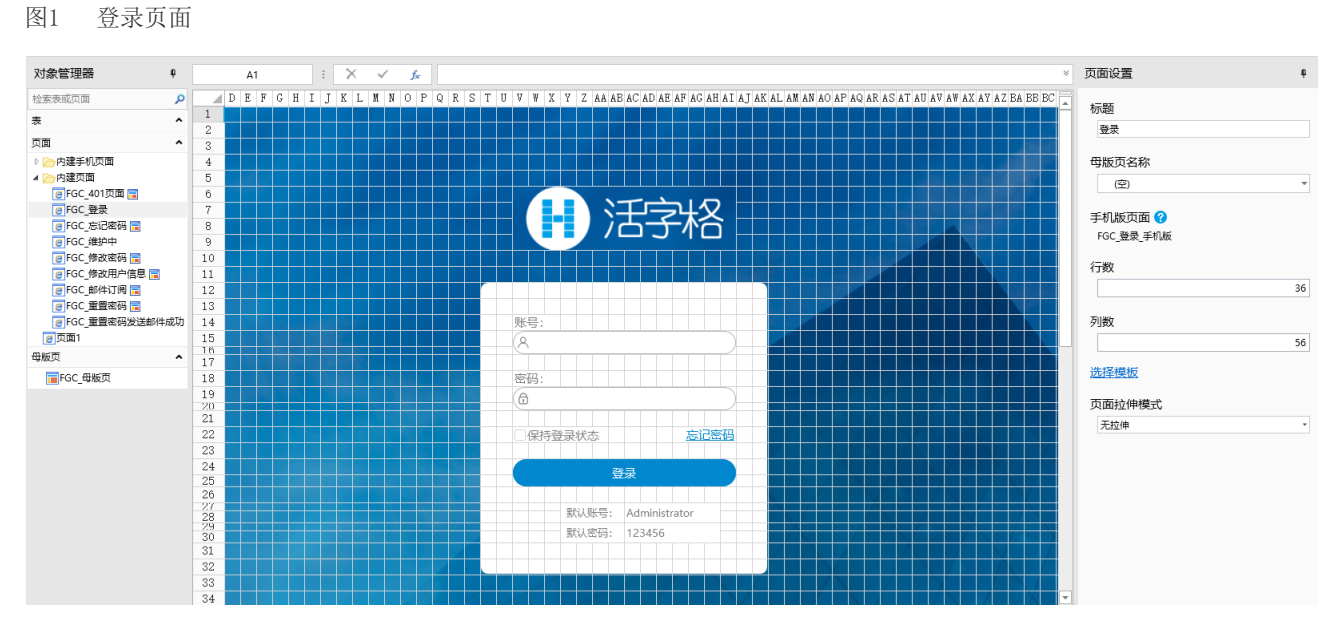

设置用户需要登录后才能访问页面,需要设置页面权限。

操作步骤

在"安全->页面权限"中,设置仅登录用户可以访问页面。

图2 设置页面权限

| ×1 <del>1</del>          | 开始     | 创建       | 插入     | 设计                                                     | 公式    | 数据 | 安全 | 发布 |
|--------------------------|--------|----------|--------|--------------------------------------------------------|-------|----|----|----|
| .e                       | .e.    | <u>.</u> |        |                                                        |       |    | 0  |    |
| 、<br>い 证 模式 〕            | 瓦面权限 用 | 户管理      |        |                                                        |       |    |    |    |
| マロジャン                    | ₹ 2    | 用户       |        |                                                        |       |    |    |    |
|                          |        |          |        | Ţ                                                      |       |    |    |    |
| 页面权限                     |        |          |        | •                                                      |       |    |    |    |
|                          |        |          |        |                                                        |       |    |    |    |
| 选择角色                     |        |          | 请输     | 入搜索关键字                                                 | ·     |    |    | \$ |
|                          |        |          |        |                                                        |       |    |    |    |
| 匿名访问                     |        |          | 页面     | 列表                                                     |       |    |    |    |
| 匿名访问<br>登录用户             |        | 3        | 页面     | 列表<br>√ 全部                                             |       |    |    |    |
| 匿名访问<br>登录用户<br>Administ | rator  | 3        | 页面<br> | 列表<br>2 全部<br>2 (2) (2) (2) (2) (2) (2) (2) (2) (2) (2 | 单列表 4 |    |    |    |

运行后,显示登录页面,用户需要进行登录。

图3 FGC\_登录页面

| 日 活字格                                                                                                    |  |
|----------------------------------------------------------------------------------------------------|--|
| 账号:   ②   密码:   ③   ③   ⑤   ⑤   ⑤   ⑤   ⑤   ⑤   ⑤   ⑤   ⑤   ⑥   ⑤   ⑤   ⑤   ⑤   ⑤   ⑤   ⑥   ⑤   ⑥   ⑧   ⑧   ⑧   ⑧   ⑧   ⑧   ⑧   ⑧   ⑧   ⑧   ⑧   ⑧   ⑧   ⑧   ⑧   ⑧   ⑧   ⑧   ⑧   ⑧   ⑧   ⑧   ⑧   ⑧   ⑧   ⑧   ⑧   ⑧   ⑧   ⑧   ⑧   ⑧ |  |

输入用户名、密码后,单击"登录"按钮,即可访问页面。

图4 登录页面

| 1 登录                                                      | × +                   |              | 订单列表  |              | × +                                                                    | -    |     | × |
|-----------------------------------------------------------|-----------------------|--------------|-------|--------------|------------------------------------------------------------------------|------|-----|---|
| $\leftrightarrow \rightarrow \mathbf{C}$ (i) localhost:65 | 346                   | $\leftarrow$ | → C ( | localhost:65 | 346                                                                    |      | ☆ 0 | 0 |
|                                                           | _<br>                 |              |       | 订            | 单列表                                                                    |      |     |   |
|                                                           | $-f \wedge \hat{c}$   |              | 订单编号  | 订单日期         | 客户名称                                                                   | 是否完成 | 采购员 | ţ |
|                                                           |                       | 1            | A001  | 2017/05/19   | 国顶公司                                                                   | 已完成  | 小张  |   |
|                                                           |                       | 2            | A002  | 2017/05/22   | 通恒机械                                                                   | ビ完成  | 小李  |   |
|                                                           |                       | 3            | A003  | 2017/05/23   | (<br>(1)<br>(1)<br>(1)<br>(1)<br>(1)<br>(1)<br>(1)<br>(1)<br>(1)<br>(1 | 木元以  | 小土  |   |
|                                                           |                       | 4            | A004  | 2017/05/24   | 兀明广业                                                                   | 木元成  | 小巫  |   |
|                                                           |                       | 0            | 4005  | 2017/06/05   | ビジ页の                                                                   | 不完成  | 小王  |   |
|                                                           |                       | 7            | A007  | 2017/06/06   | 广通                                                                     | 未完成  | 小叔  |   |
| 密码:<br>① ······<br>□ 保持登录状态<br>登录                         | 志记密码                  |              |       |              |                                                                        |      |     |   |
| 默认账号: A<br>默认密码: 1:                                       | dministrator<br>23456 |              |       |              |                                                                        |      |     |   |
| 结束                                                        |                       |              |       |              |                                                                        |      |     |   |

## ⅠⅠ3. 选择模板

在属性设置区,您可以更改"FGC\_登录页面"的模板。

图5 页面设置

| 页面设置                              | ¢        |
|-----------------------------------|----------|
| 标题                                |          |
| 登录                                |          |
| 母版页名称                             |          |
| (空)                               | -        |
| 手机版页面 ?                           |          |
| FGC_登录_手机版                        |          |
|                                   |          |
| 行数                                |          |
| 行数                                | 36       |
| 行数<br><br>列数                      | 36       |
| 行数<br><br>列数                      | 36       |
| 行数<br><br>列数<br><br>选择模板          | 36       |
| 行数<br>列数<br><u>选择模板</u><br>页面拉伸模式 | 36<br>56 |

"FGC\_登录"页面中,提供了六种登录页面的模板样式,且这六种模板跟随主题的更改而变化。

## 图6 选择模板

## 🚹 选择页面的模板

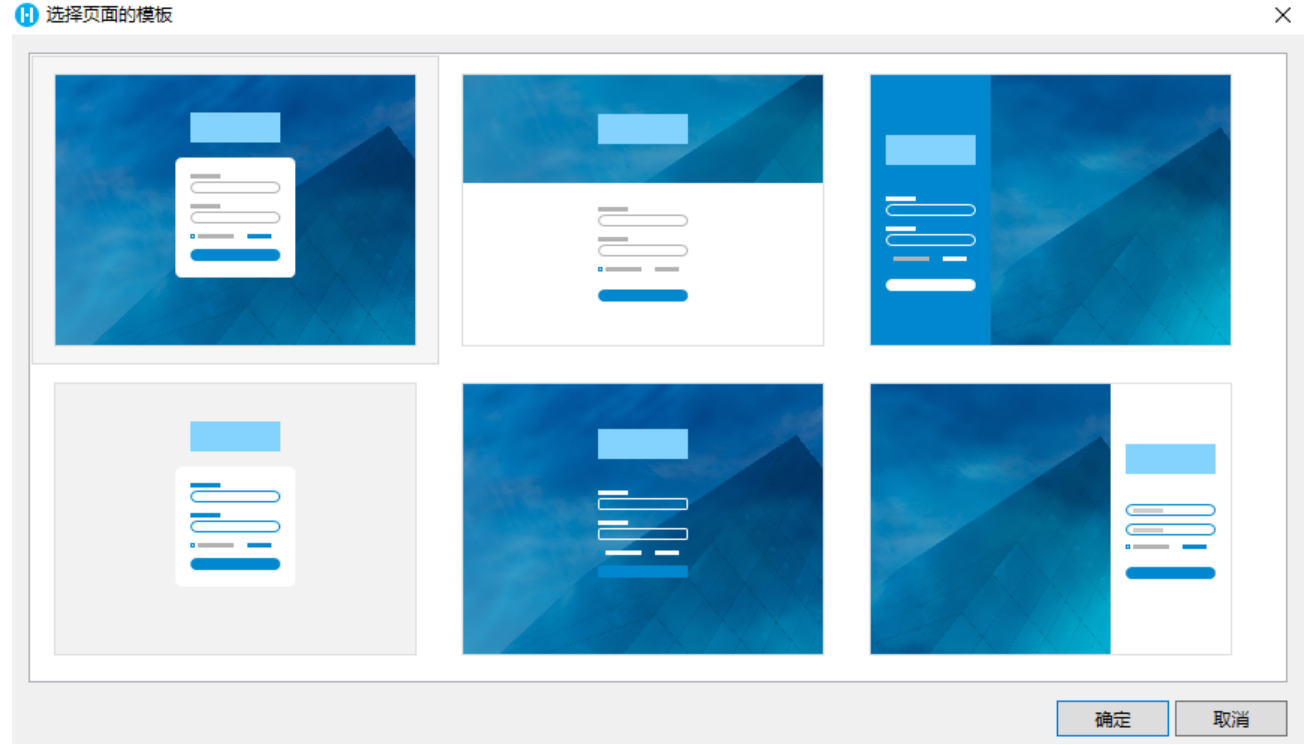